Iniciar sesión en el Portal Web o la Aplicación Móvil

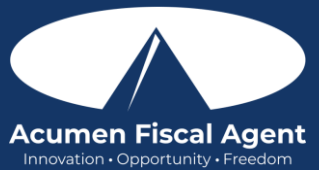

Iniciar sesión en el portal web o la aplicación móvil - <u>https://acumenfiscalagent.zendesk.com/hc/en-us/articles/25050948759181-Logging-into-the-Web-Portal-or-the-Mobile-App</u>

## Primer inicio de sesión en el portal web

- 1. Inicie sesión en DCI navegando a:
  - a. All States & Programs Except NC Cap and WI (Todos los estados y programas excepto NC Cap y WI): <u>acumen.dcisoftware.com</u> y utilice las credenciales de inicio de sesión que le proporcionó Acumen.
  - b. NC Cap and WI Only (Límite NC y WI únicamente): <u>outreach.dcisoftware.com</u> y **utilice las credenciales de** inicio de sesión que le proporcionó Acumen.
  - c. Si recibes una alerta de que necesitas confirmar tu correo electrónico, ubica el correo electrónico enviado por el sistema llamado "Confirma tu perfil". El correo electrónico del remitente será No-
  - reply@acumen2.net. Revisa la carpeta de spam si no se ha recibido el correo electrónico.
  - d. Seleccione el botón azul Activa tu perfil en el correo electrónico
    - Tenga en cuenta: El enlace del botón Activar su perfil o Restablecer contraseña solo estará activo durante 24 horas
    - Después de hacer clic en el botón Activar su perfil en el correo electrónico, si el enlace está inactivo, aparecerá una alerta que indica "Token no válido: comuníquese con su administrador de DCI". Seleccione el botón Reenviar el correo electrónico y regrese al paso 1.c.
  - e. Se abrirá la página Autenticar contraseña. Ingrese la **contraseña temporal** y seleccione el botón azul **Autenticar**.
- 2. Se abrirá la página Actualizar contraseña.
- 3. Ingrese una nueva contraseña usando los siguientes criterios de contraseña:
  - Debe tener al menos 10 caracteres
  - Debe contener 1 letra mayúscula, minúscula, número y carácter especial
  - No debe contener más de dos caracteres repetidos seguidos
  - La contraseña debe ser diferente de las 3 contraseñas anteriores
  - La contraseña no debe contener el nombre de la cuenta del usuario ni partes del nombre completo del usuario que superen los dos caracteres consecutivos
- 4. Vuelva a ingresar la nueva contraseña para confirmarla
- 5. Seleccione el botón azul Actualizar contraseña
- 6. Aparecerá un cuadro de alerta. Seleccione **Sí** para confirmar la actualización de la contraseña
- 7. Se abrirá la página de inicio de sesión del perfil DCI. **Ingrese las credenciales de inicio de sesión actualizadas** (nombre de usuario y contraseña) y seleccione el botón azul **Iniciar** sesión.
- 8. Se abrirá la página Actualizar detalles de seguridad. Se le pedirá al usuario que seleccione una pregunta de seguridad y escriba una respuesta. Las respuestas de seguridad distinguen entre mayúsculas y minúsculas. Haga clic en el botón azul **Guardar**. Esta información se utilizará como opción de verificación si el usuario selecciona el enlace Olvidé mi contraseña para restablecer su contraseña.
- 9. El usuario ahora ha iniciado sesión en su perfil DCI

## Inicios de Sesión Posteriores al Portal Web

- 1. Inicie sesión en DCI navegando a:
  - a. All States & Programs Except NC Cap and WI (Todos los estados y programas excepto NC Cap y WI): <u>acumen.dcisoftware.com</u> y utilice las credenciales de inicio de sesión que le proporcionó Acumen.
  - b. NC Cap and WI Only (Límite NC y WI únicamente): <u>outreach.dcisoftware.com</u> y **utilice las credenciales de** inicio de sesión que le proporcionó Acumen.
- 2. Ingrese su **nombre de usuario** 
  - a. Opcionalmente, seleccione "Recordarme" para guardar el nombre de usuario. **\*Tenga en cuenta:** no lo use en un dispositivo compartido
  - b. Opcionalmente, haga clic en el menú desplegable de idiomas en la esquina superior derecha para cambiar el idioma en el portal web
- 3. Ingrese su contraseña
  - a. El enlace ¿Olvidé mi contraseña? está disponible si es necesario, después del inicio de sesión inicial y requiere que se registre una dirección de correo electrónico válida.

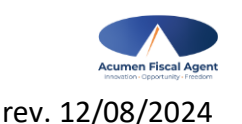

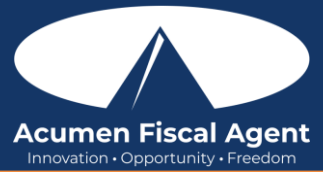

- 4. Haga clic en el botón azul Iniciar sesión
- 5. El usuario ahora ha iniciado sesión en su perfil DCI

## Primer Inicio de Sesión en la Aplicación Móvil

- 1. **Inicie sesión** en la aplicación DCI Mobile EVV abriendo la aplicación y **use las credenciales de inicio de sesión que le proporcionó Acumen** (consulte el artículo <u>How to Install/Download the DCI Mobile EVV App</u> para obtener ayuda con la descarga de la aplicación)
  - a. Si recibes una alerta de que necesitas confirmar tu correo electrónico, ubica el correo electrónico enviado por el sistema llamado "Confirma tu perfil". El correo electrónico del remitente será Noreply@acumen2.net. Revisa la carpeta de spam si no se ha recibido el correo electrónico.
  - b. Seleccione el botón azul Activa tu perfil en el correo electrónico
    - Tenga en cuenta: El enlace del botón Activar su perfil o Restablecer contraseña solo estará activo durante 24 horas
    - Después de hacer clic en el botón Activar su perfil en el correo electrónico, si el enlace está inactivo, aparecerá una alerta que indica "Token no válido: comuníquese con su administrador de DCI". Seleccione el botón Reenviar el correo electrónico y regrese al paso 1.a.
  - c. Se abrirá la página Autenticar contraseña. Ingrese la **contraseña temporal** y seleccione el botón azul **Autenticar**.
- 2. Se abrirá la página Actualizar contraseña.
- 3. Ingrese una nueva contraseña usando los siguientes criterios de contraseña:
  - Debe tener al menos 10 caracteres
  - Debe contener 1 letra mayúscula, minúscula, número y carácter especial
  - No debe contener más de dos caracteres repetidos seguidos
  - La contraseña debe ser diferente de las 3 contraseñas anteriores
  - La contraseña no debe contener el nombre de la cuenta del usuario ni partes del nombre completo del usuario que superen los dos caracteres consecutivos
- 4. Vuelva a ingresar la nueva contraseña para confirmarla
- 5. Seleccione el botón azul Actualizar contraseña
- 6. Aparecerá un cuadro de alerta. Seleccione **Sí** para confirmar la actualización de la contraseña
- 7. Se abrirá la página de inicio de sesión del perfil DCI. **Ingrese las credenciales de inicio de sesión actualizadas** (nombre de usuario y contraseña) y seleccione el botón azul **Iniciar** sesión.
- 8. Se abrirá la página Actualizar detalles de seguridad. Se le pedirá al usuario que seleccione una pregunta de seguridad y escriba una respuesta. Las respuestas de seguridad distinguen entre mayúsculas y minúsculas. Haga clic en el botón azul **Guardar**. Esta información se utilizará como opción de verificación si el usuario selecciona el enlace Olvidé mi contraseña para restablecer su contraseña.
- 9. El usuario ahora ha iniciado sesión en su perfil DCI

## Inicios de Sesión Posteriores a la Aplicación Móvil

- 1. Inicie sesión en la aplicación DCI Mobile EVV abriendo la aplicación y use las credenciales de inicio de sesión que le proporcionó Acumen
- 2. Ingrese su nombre de usuario
  - a. Opcionalmente, seleccione "Recordarme" para guardar el nombre de usuario. **\*Tenga en cuenta**: no lo use en un dispositivo compartido
  - b. Opcionalmente, haga clic en el botón de idioma (EN) en la esquina superior derecha para cambiar el idioma en la aplicación
- 3. Ingrese su contraseña
  - a. El enlace ¿Olvidé mi contraseña? está disponible si es necesario, después del inicio de sesión inicial y requiere que se registre una dirección de correo electrónico válida.
- 4. Haga clic en el botón azul **Iniciar sesión**
- 5. El usuario ahora ha iniciado sesión en su perfil DCI

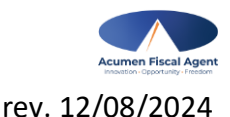